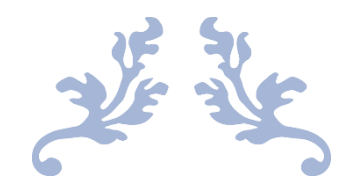

# ЗАМОВЛЕННЯ УЧНІВСЬКОГО КВИТКА

посібник для батьків

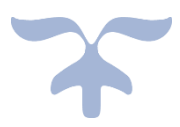

**24 ЛИПНЯ 2021 Р.** ШКОЛА І-ІІІ СТУПЕНІВ 276 ДЕСНЯНСЬКОГО РАЙОНА МІСТА КИЄВА Вул. С. Лифаря, 14

### 1. Переходимо за посиланням <u>https://scard.kyivcity.gov.ua/admin/login</u> та

### х G переводчик с русского на украз х + • - • × 🔯 Замовлення карток x 🔹 🛊 🥘 E 🔢 Сервисы 闄 Сдиний державик... 🤣 РКС 🔒 Ресстр дітей, 2 🏙 Ресстр дітей, 3 🐵 Школа і-III ступені... 📓 Портал електронн... 🛆 мій кабінет 💽 Нитал С Безкоштовний ред... 💽 Покрокове підклю... » 📗 Слисок для чтения Реєстрація Прізвище Ім'я По батькові Телефон Email Згода на обробку персональних даних Детальніше 3 договором оферти ознайомлений Детальніше 🖷 🔎 म। 🚖 🚍 🧿 🕲 🖃 🔂 FS 📑 💷 — 24°С Sunny ∧ //, во укр 11:55 24.07.2021 □

### 2. Заходимо в Особистий кабінет

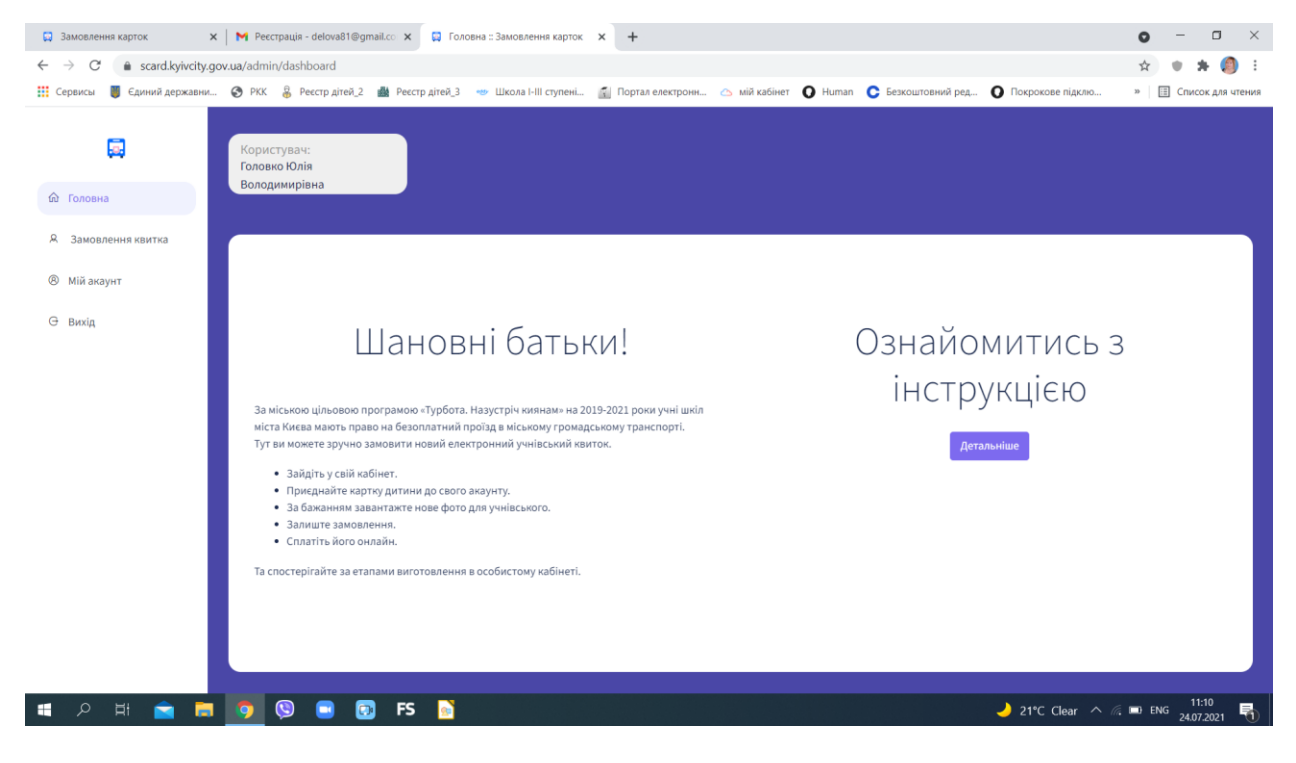

реєструємося

# 3. Обираємо розділ «ЗАМОВЛЕННЯ КВИТКА» і натискаємо кнопку «ЗНАЙТИ КАРТКУ ДИТИНИ»

| 😡 Замовлення карток 🗲                                      | M Ресстрація - delova81@gmail.co 🗙 📮 Замовлення карток      | × +                                                                                                    | • - • ×                 |
|------------------------------------------------------------|-------------------------------------------------------------|----------------------------------------------------------------------------------------------------|-------------------------|
| $\leftrightarrow \rightarrow C$ $\hat{a}$ scard.kyivcity.g | ov.ua/admin/children/my                                     |                                                                                                    | 🚖 🙂 🗯 🥘 E               |
| 👯 Сервисы 関 Єдиний державни.                               | 🔇 РКК 🖁 Реєстр дітей_2 🏙 Реєстр дітей_3 🕗 Школа І-ІІІ ступе | ні 👔 Портал електронн 🛆 мій кабінет <b>О</b> Нитап <b>С</b> Безкоштовний ред <b>О</b> Покрокове підклю | » 🛛 🖪 Список для чтения |
| 🛱                                                          | Користувач:<br>Головко Юлія<br>Володимирівна                |                                                                                                    |                         |
| Я Замовлення квитка                                        | <u></u>                                                     |                                                                                                    |                         |
| ® Мій акаунт                                               | Дані дітей                                                  |                                                                                                    |                         |
| Ө Вихід                                                    | Знайти картку дитини                                        |                                                                                                    |                         |
|                                                            |                                                             | Список карток відсутній, необхідно додати картку дитини                                                |                         |
|                                                            |                                                             |                                                                                                    |                         |
|                                                            |                                                             |                                                                                                    |                         |
|                                                            |                                                             |                                                                                                    |                         |
|                                                            |                                                             |                                                                                                    |                         |
|                                                            |                                                             |                                                                                                    |                         |
| 📲 २ म 🚘 🔚                                                  | 🧕 🕲 😑 🗊 FS 📔 💷                                              | 🤳 21°C Clear \land /                                                                                   | 11:10 ENG 24.07.2021    |

4. Нам відкривається пошуковий фільтр, в якому ми маємо внести ПІБ дитини, обрати Деснянський район з випадаючого списку, Навчальний заклад, та тип документу «СВІДОЦТВО ПРО НАРОДЖЕННЯ» (занести його серію та номер). Натиснути кнопку ПОШУК.

| 😡 Замовлення карток 🔷           | 🗙 📔 М Реєстрація - delova81@gmail.co 🗙 📮 Зам | овлення карток × +                 |                                       |                               | • - • >                |
|---------------------------------|----------------------------------------------|------------------------------------|---------------------------------------|-------------------------------|------------------------|
| ← → C                           | gov.ua/admin/children/search                 |                                    |                                       |                               | 🖈 🔹 🗯 🧐                |
| Сервисы Сервисы Сдиний державни | 🚱 РКК 员 Реєстр дітей_2 🏙 Реєстр дітей_3      | 👐 Школа I-III ступені 👔 Портал еле | стронн 🛆 мій кабінет 🚺 Human 🕻 Безкош | товний ред 🗿 Покрокове підклю | » 🛛 🔝 Список для чтени |
| 🔄                               | Користувач:<br>Головко Юлія<br>Володимирівна |                                    |                                       |                               |                        |
|                                 |                                              |                                    |                                       |                               |                        |
| Я Замовлення квитка             |                                              |                                    |                                       |                               |                        |
| 8 Мій акаунт                    | пошук картки дити                            | іни                                |                                       |                               |                        |
| Ө Вихід                         | Прізвище*                                    | IM'я*                              | По батькові                           | Клас*                         |                        |
|                                 | Прізвище                                     | Ім'я                               | По батькові                           |                               | ~                      |
|                                 | Оберіть район•                               |                                    |                                       |                               |                        |
|                                 | Район                                        |                                    |                                       |                               | ~                      |
|                                 | Оберіть навчальний заклад*                   |                                    |                                       |                               |                        |
|                                 | Навчальний заклад                            |                                    |                                       |                               | ~                      |
|                                 | Тип документа*                               |                                    |                                       |                               |                        |
|                                 |                                              |                                    |                                       |                               |                        |
|                                 | - Damas                                      |                                    |                                       |                               |                        |
|                                 | Пошук                                        |                                    |                                       |                               |                        |
|                                 |                                              |                                    |                                       |                               |                        |
| - 오 바 🚖 🗖                       | 👩 🕲 🖬 🗊 FS 💦                                 | w1                                 |                                       | → 21°C Clear へ                | 6 D ENG 11:11          |

### 5. В результаті пошуку з'явиться віконечко Результат пошуку. Тиснемо

## «Прив'язати карточку дитини»

| 📮 Замовлення карток 🗙 🗙               | M Реестрація - delova81@gmail.co 🗴 📮 Замовлення карток 🗙 🛔 RCK 🗴 🖌 🔒 RCK                                                  | ×   +                  | o – o ×                   |
|---------------------------------------|----------------------------------------------------------------------------------------------------|------------------------|---------------------------|
| ← → C 🌲 scard.kyivcity.gov            | ua/admin/children/search                                                                                                  |                        | 🖈 🔹 🗯 🎒 E                 |
| 👯 Сервисы 📕 Єдиний державни           | 🔇 РКК 💈 Ресстр дітей 2 🏙 Ресстр дітей 3 🐨 Школа І-ІІІ ступені 👔 Портал електронн 🛆 мій кабінет 🚺 Нитал 🕻 Безкоштовний ред | О Покрокове підклю     | » 🖽 Список для чтения     |
| 💭<br>© Головна<br>А Замовлення хвитка | Користувач:<br>Головко Юлія<br>Володимирівна                                                                              |                        |                           |
| ® Мій акаунт                          |                                                                                                    |                        |                           |
| G вихід                               | xc*                                                                                                    | ~<br>~ ~<br>~ ~        |                           |
| a 2 日 🖻                               | 🦻 🕲 😨 FS 📡 \min                                                                                                    | 🌙 21°C Clear \land 🌾 🗈 | о укр 11:15<br>24.07.2021 |

6. З'явиться картка дитини. Якщо ви бажаєте змінити чи додати нове фото, натисніть на позначку олівця в кутку фото. Для замовлення квитка тиснемо кнопку Замовити квиток.

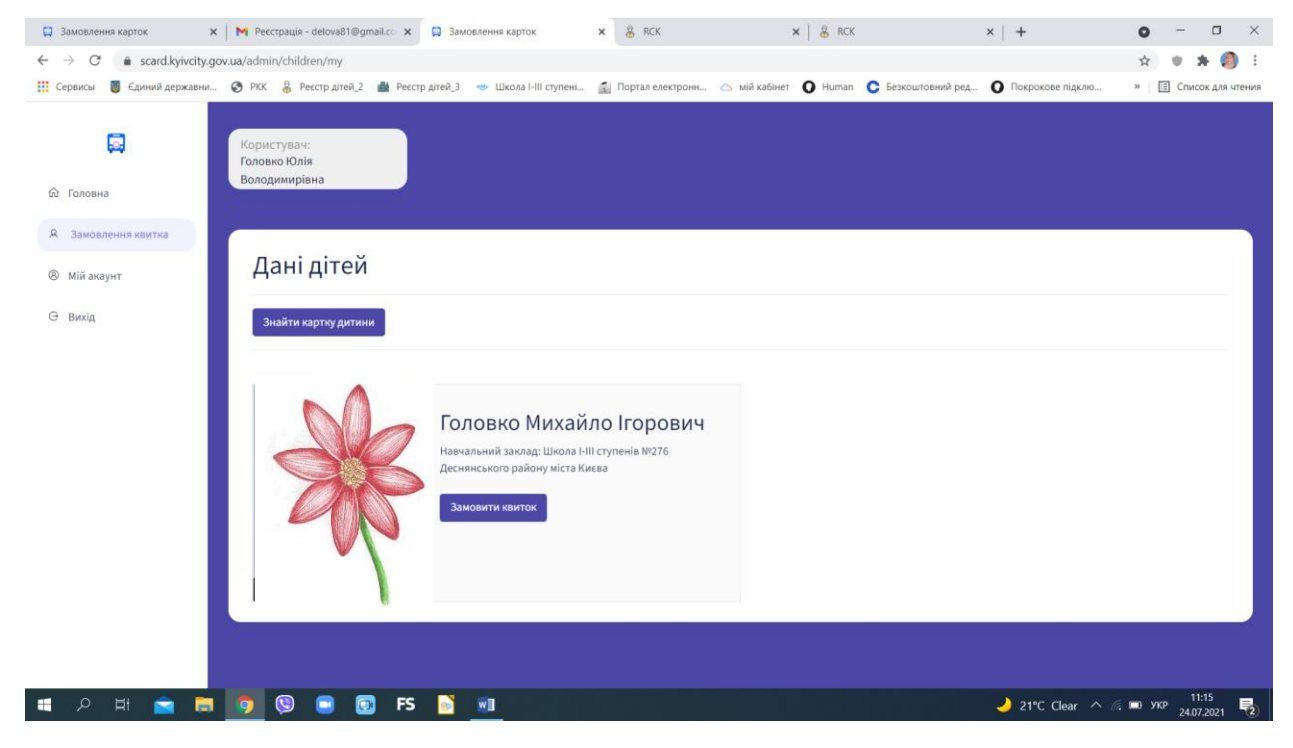

### 7. Далі тиснемо Підтвердити

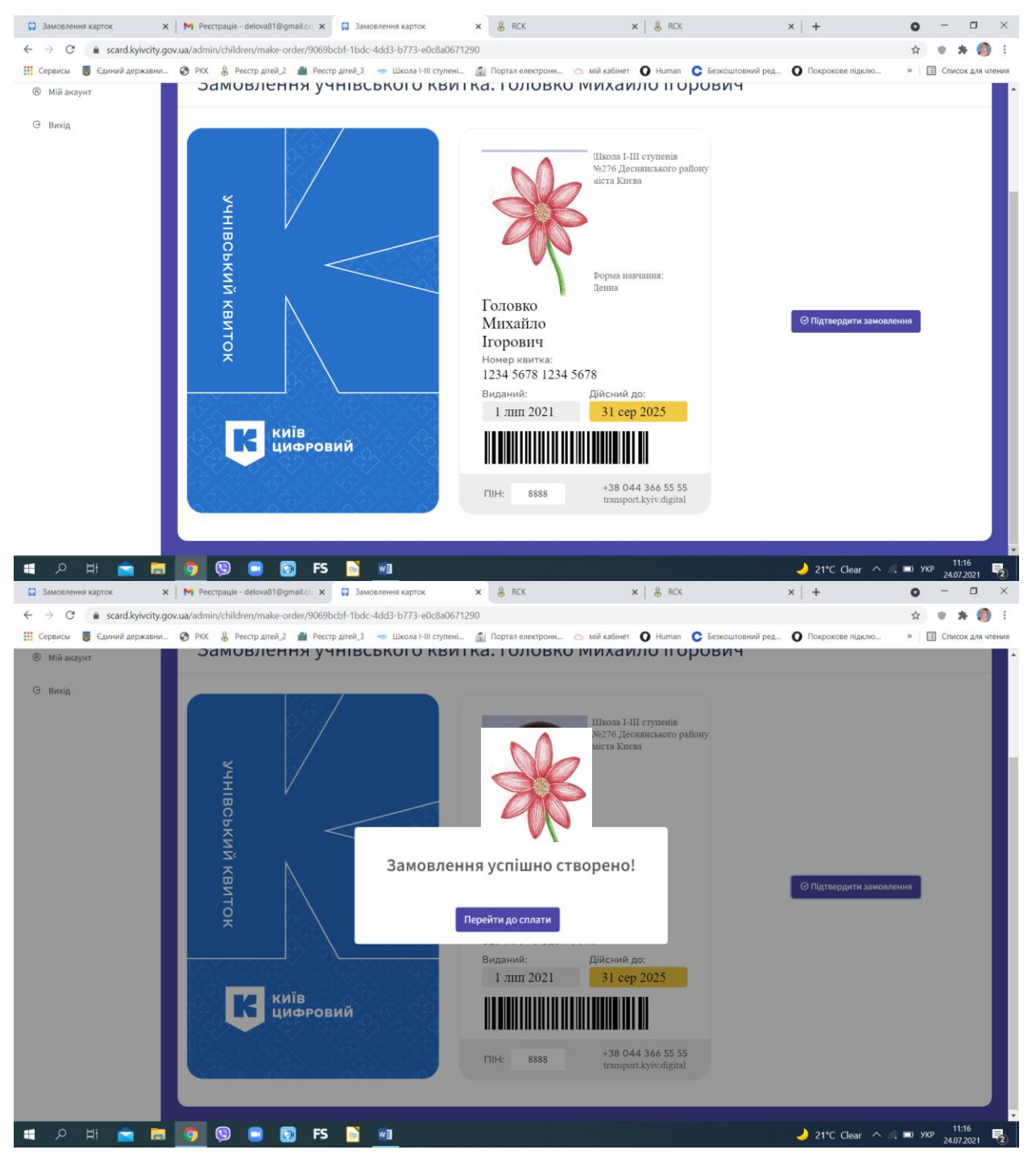

8. У разі, якщо Ви хочете, щоб квиток був відправлений на виробництво, маєте сплатити за його виготовлення: або онлайн, або роздрукувавши квитанцію.

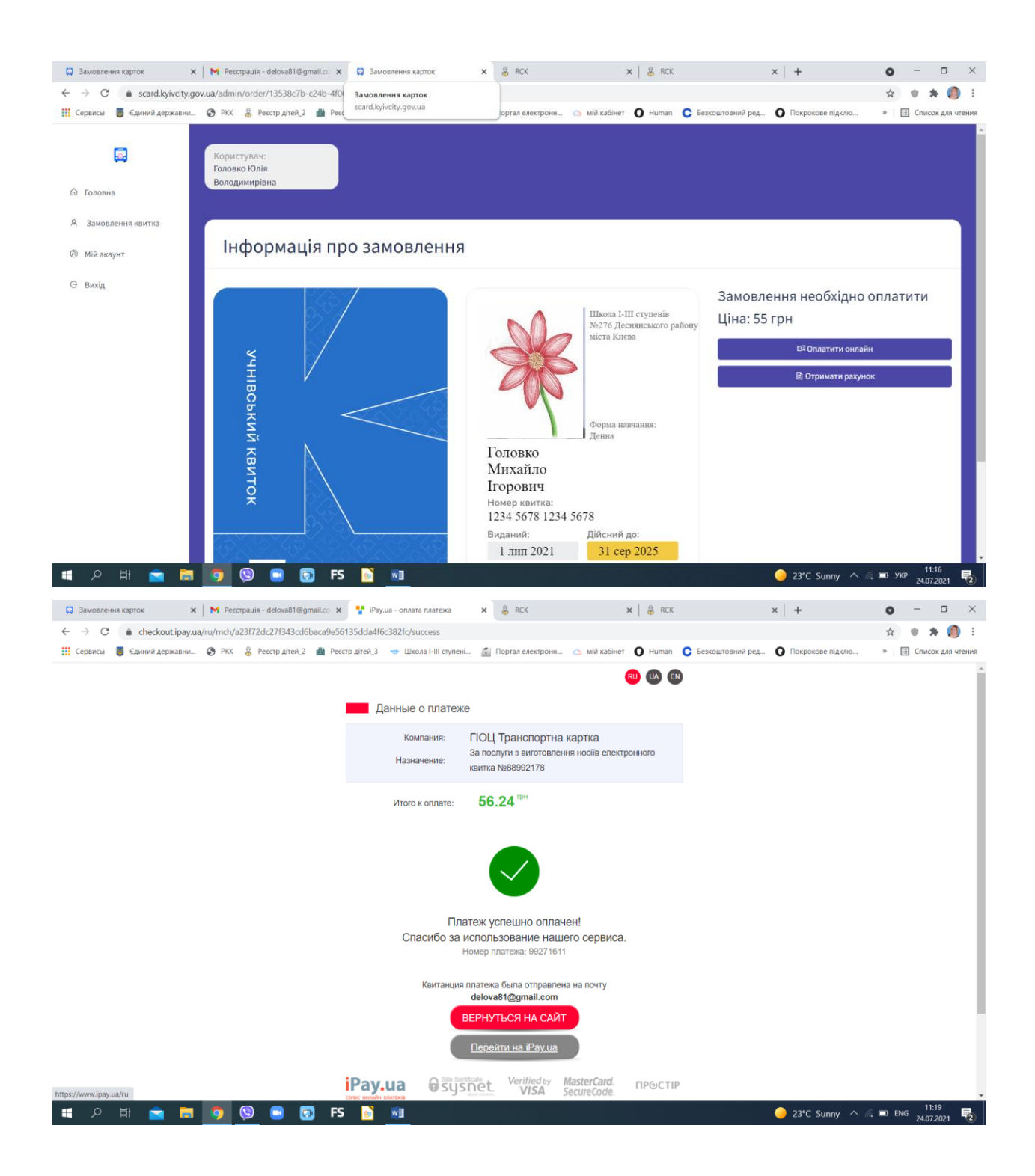